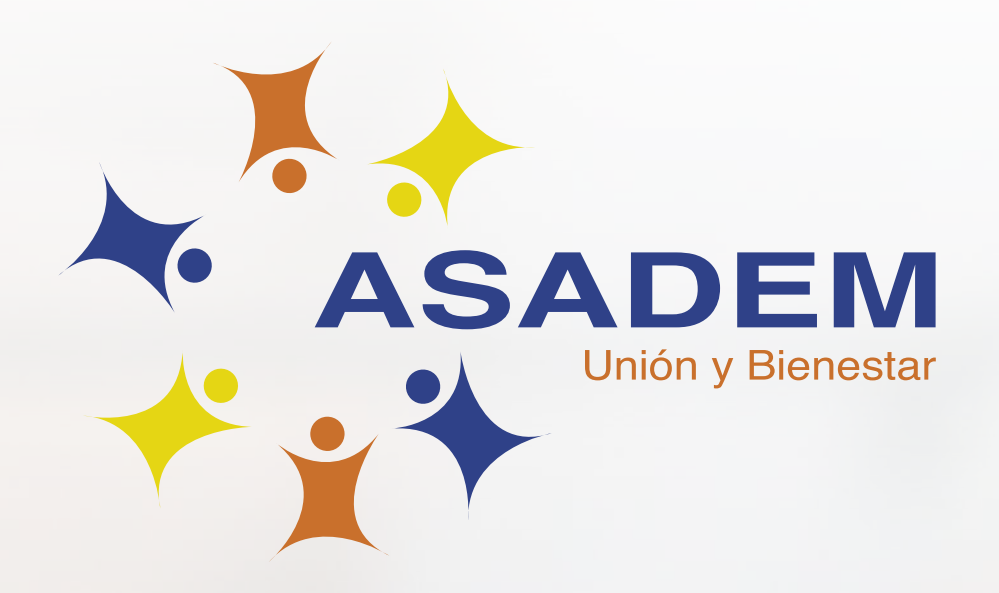

# ¿Cómo incluir la información de su hijo(a) para el Programa Esfuerzo Estuciantil 2025?

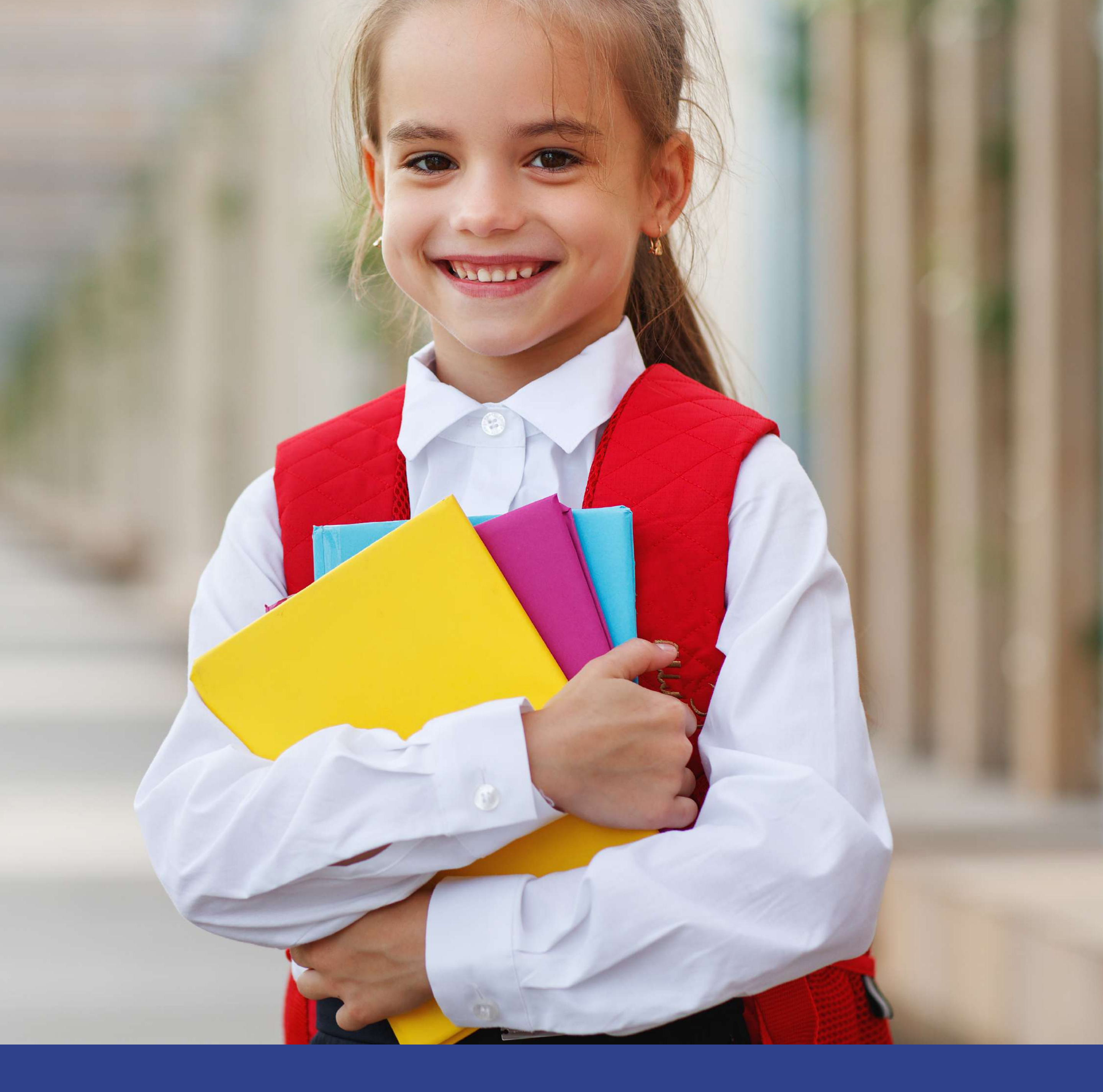

## ¡Es muy fácil y rápido! Solo siga estos pasos:

- 1. Ingrese a www.asanetcr.com/cias
- 2. Digite su usuario y clave ASADEM

|          | CIAS<br>CONSULTA INTEGRAL PARA ASOCIADOS |
|----------|------------------------------------------|
| Consulta | integral para asociados de ASADEM        |
|          | Bienvenido                               |
|          | Cédula                                   |
|          |                                          |
|          | Clave                                    |

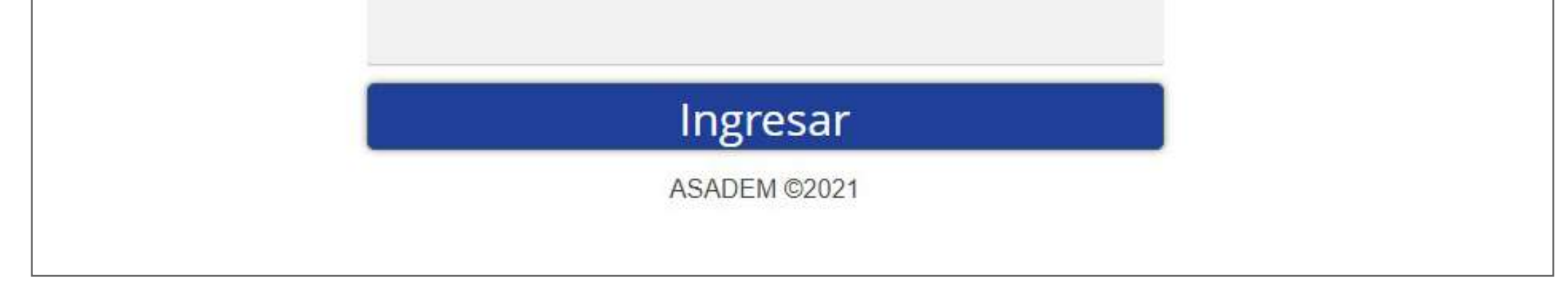

Nota: Su usuario es su número de cédula con todos los ceros. Puede solicitar su clave enviando un SMS con la palabra CLAVE a la plataforma ASAMÓVIL (8313-4177).

### 3. Seleccione la opción Programas sociales

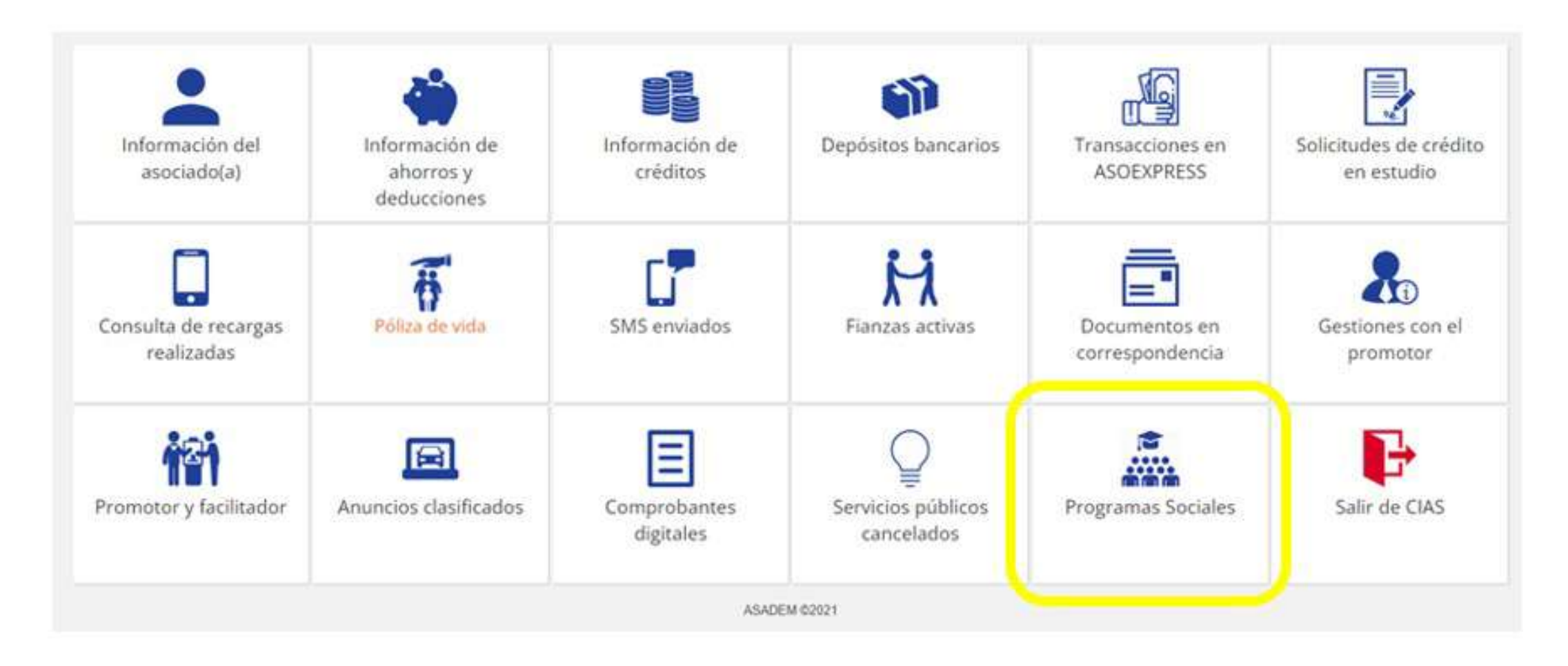

### 4. Dé clic en Programa de Esfuerzo Estudiantil

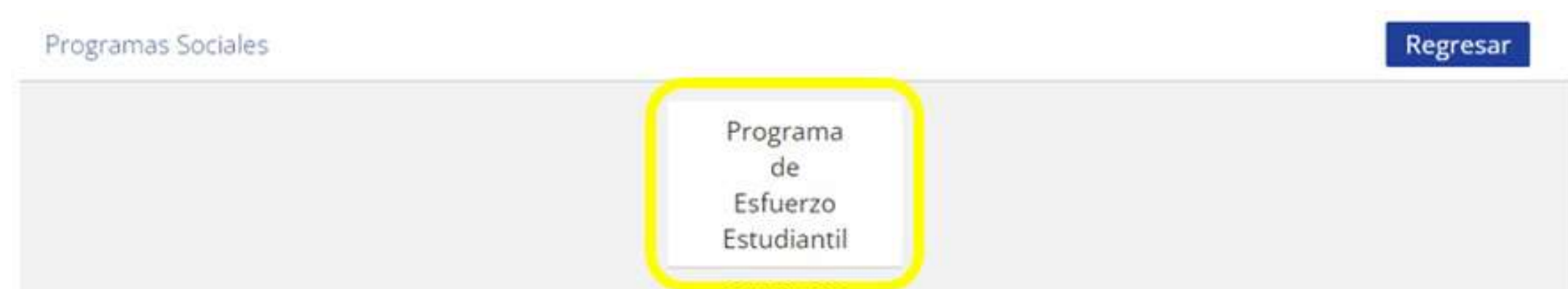

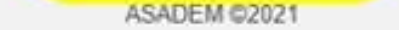

#### 5. Luego de leer el Reglamento del Programa Esfuerzo Estudiantil, marque la opción Acepto términos y condiciones del reglamento

| ASADEM                                                                                                    | RE-PS01                              | Reclamen                        | to de                                | Fecha de<br>Aplicación:<br>16-02-2018 |                                                          |
|----------------------------------------------------------------------------------------------------|--------------------------------------|---------------------------------|--------------------------------------|---------------------------------------|----------------------------------------------------------|
| * 1 * ·····                                                                                                    | Programa Estu                        | erzo Estud                      | liantil                              | Versión:<br>2                         |                                                          |
| REGLAMENTO:<br>RE-PS01 Reglamento de                                                                                                    | Programa de Estuerzo                 | Estudianti                      | Nomencial                            | tura: RE-PS01                         | ]                                                        |
| Aprobado por: Junta Directiva<br>Fecha de elaboración: 16-02-2018                                                                                                    |                                      | Fecha de aprobación: 16-02-2018 |                                      | -02-2018                              | 1                                                        |
|                                                                                                    |                                      | Fecha de ú                      | Fecha de última revisión: 16-02-2018 |                                       | ]                                                        |
| Actualizado por: Coordinadora de Mercadeo                                                                                                    |                                      | Revisado p                      | or: Gerente de                       | Asadem                                | 1                                                        |
| INDICE<br>OBJETIVO<br>ALCANCE<br>CONCEPTOS<br>OOCUMENTOS RELACIO<br>REGLAMENTO<br>I. Contenido econ<br>II. Requisitos<br>III. Beneficio<br>IV. Exclusiones de<br>DISPOSICIONES FINALES | NADOS<br>ómico<br>la Junta Directiva |                                 |                                      |                                       | 1<br>1<br>1<br>2<br>2<br>2<br>2<br>2<br>2<br>3<br>4<br>4 |

Acepto términos y condiciones del reglamento

### 6. Luego de leer el Instructivo para el Programa Esfuerzo Estudiantil, marque la opción He leído el instructivo

| ASADEM RE-PS01                                                                                                    |                                                | Paglamanto                           | da       | Fecha de<br>Aplicación:<br>16-02-2018 |
|----------------------------------------------------------------------------------------------------|------------------------------------------------|--------------------------------------|----------|---------------------------------------|
| * X * Contra Provense                                                                                                    | Programa Esfu                                  | erzo Estudia                         | antil    | Versión:<br>2                         |
| REGLAMENTO:<br>RE-PS01 Reglamento de                                                                                                    | Programa de Esfuerzo                           | Estudianti                           | Nomencla | tura: RE-PS01                         |
| Aprobado por: Junta Din                                                                                                    | Fecha de aprobación: 16-02-2018                |                                      |          |                                       |
| Fecha de elaboración: 1                                                                                                    | 6-02-2018                                      | Fecha de última revisión: 16-02-2018 |          |                                       |
| Actualizado por: Coordinadora de Mercadeo                                                                                                |                                                | Revisado por: Gerente de Asadem      |          | Asadem                                |
| INDICE<br>OBJETIVO<br>ALCANCE<br>CONCEPTOS<br>DOCUMENTOS RELACIO<br>REGLAMENTO<br>I. Contenido econ<br>II. Requisitos<br>III. Requisitos | wADOS                                          |                                      |          |                                       |
| <ul> <li>IV. Exclusiones</li></ul>                                                                                                    | la Junta Directiva<br>i<br>iones<br>abilidades |                                      |          |                                       |

He leido el instructivo

## **Ingreso** de los datos del hijo(a) participante

7. Ingrese la información de su hijo(a) participante: cédula, nombre, apellidos y fecha de nacimiento

| Cédula:                 | 113140345   |
|-------------------------|-------------|
| Nombre:                 | Juan        |
| Primer apellido:        | Perez       |
| Segundo apellido:       | Abadia      |
| Fecha de nacimiento:    | 12/12/2002  |
| Niveles: Seleccione uno | ✓ Grados: ✓ |

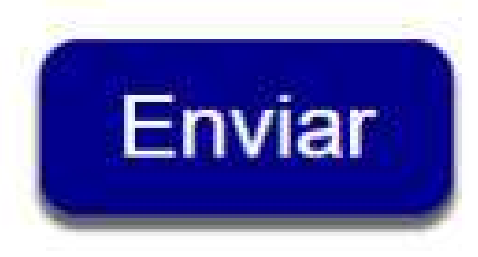

### 8. Escoja el **nivel** que cursó su hijo(a)

| Cédula:   |                            | 113140345         |
|-----------|----------------------------|-------------------|
| Nombre:   |                            | Juan              |
| Primer ap | ellido:                    | Perez             |
| Segundo   | apellido:                  | Abadia            |
| Fecha de  | nacimiento:                | 12/12/2002        |
| Niveles:  | Primaria 6-Secundaria      | ✓ Grados: Sexto ✓ |
| gar doci  | Primaria 1<br>Primaria 2-5 | hato PDF          |

**9.** Luego, seleccione el **grado** académico que cursó su hijo(a) durante el 2024

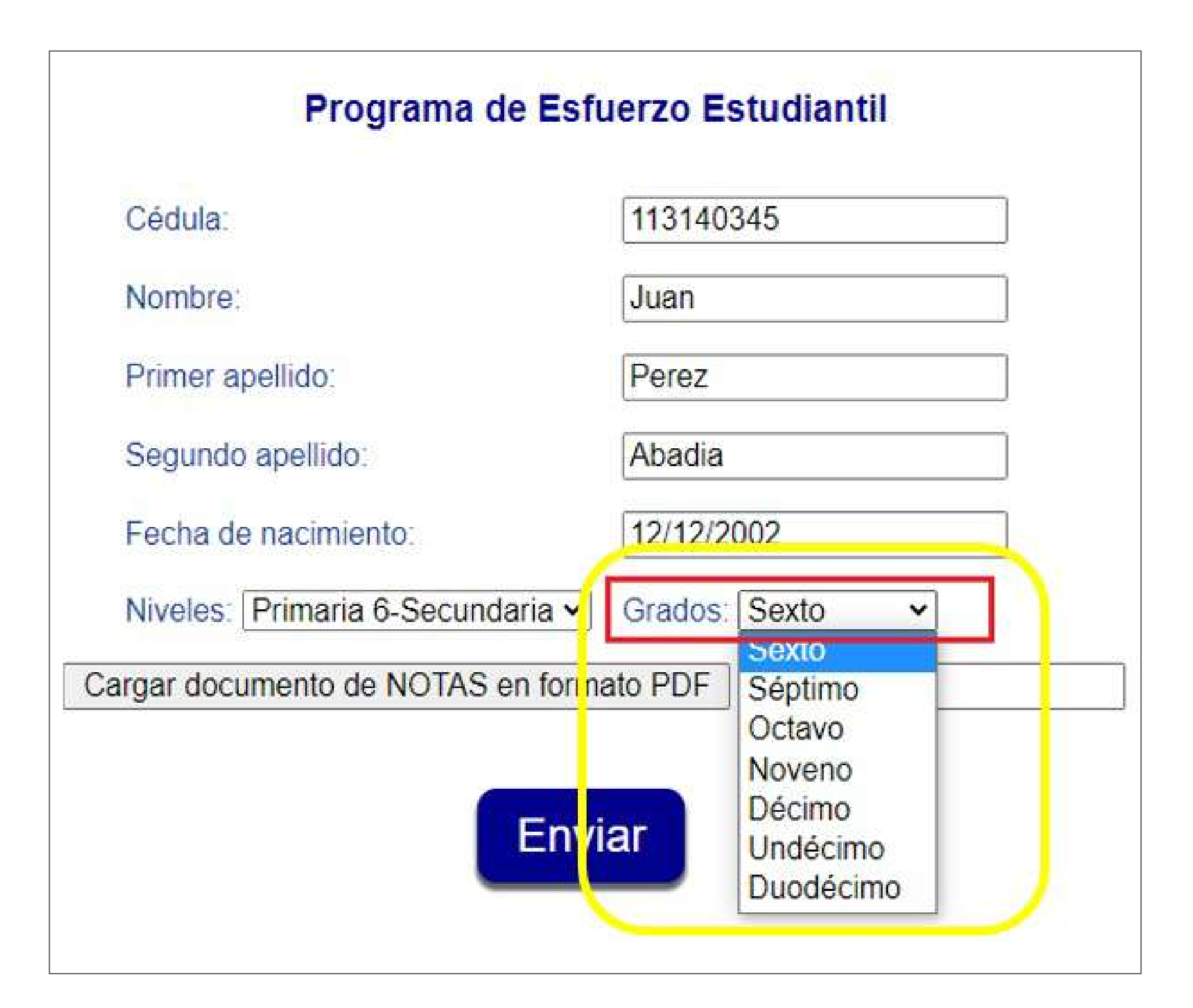

10. Posteriormente, cargue el escaneo del registro de notas del período lectivo 2024 de su hijo(a), mismo que fue emitido y sellado por la Institución Educativa. Recuerde que este archivo debe ser en formato PDF

| Iombre: Juan   Primer apellido: Perez   iegundo apellido: Abadia   iecha de nacimiento: 12/12/2002 | Cedula                           | 113140345       |
|----------------------------------------------------------------------------------------------------|----------------------------------|-----------------|
| Primer apellido: Perez   Segundo apellido: Abadia   iecha de nacimiento: 12/12/2002                | Nombre:                          | Juan            |
| egundo apellido: Abadia   echa de nacimiento: 12/12/2002                                           | Primer apellido:                 | Perez           |
| echa de nacimiento: 12/12/2002                                                                     | Segundo apellido:                | Abadia          |
| liveles: Primaria 6-Secundaria V Grados: Sexto                                                     | Fecha de nacimiento:             | 12/12/2002      |
|                                                                                                    | Niveles: Primaria 6-Secundaria 🗸 | Grados: Sexto 🗸 |
| ar documento de NOTAS en formato PDF                                                               | Niveles: Primaria 6-Secundaria ~ | Grados: Sexto   |

Nota: El formato debe ser PDF, el sistema no le permitirá subir imágenes o archivos que estén en un formato diferente.

**11. Seleccione el archivo PDF** con el escaneo del registro de notas del período lectivo 2024 de su hijo(a). Posteriormente, dé clic en **Abrir.** 

|               |          |    |   | 1.11 |              |               | ×  |
|---------------|----------|----|---|------|--------------|---------------|----|
| Nueva carpeta |          | ~  | Ö | Q    | Buscar en Nu | eva carpeta   |    |
|               |          |    |   |      |              | - 🔟           | 8  |
| ^ <u>r</u>    | Vombre   | A: |   |      | Fecha        | de modificaci | ón |
|               | or Notas |    |   |      | 01/11/       | 2021 12:23    |    |
|               |          |    |   | 1    |              |               |    |
|               |          |    |   | 20   |              |               |    |
|               |          |    |   |      |              |               |    |
|               |          |    |   |      |              |               |    |
|               |          |    |   |      |              |               |    |
|               |          |    |   |      |              |               |    |
|               |          |    |   |      |              |               |    |
|               |          |    |   |      |              |               |    |
|               |          |    |   |      |              |               |    |
|               |          |    |   |      |              |               |    |

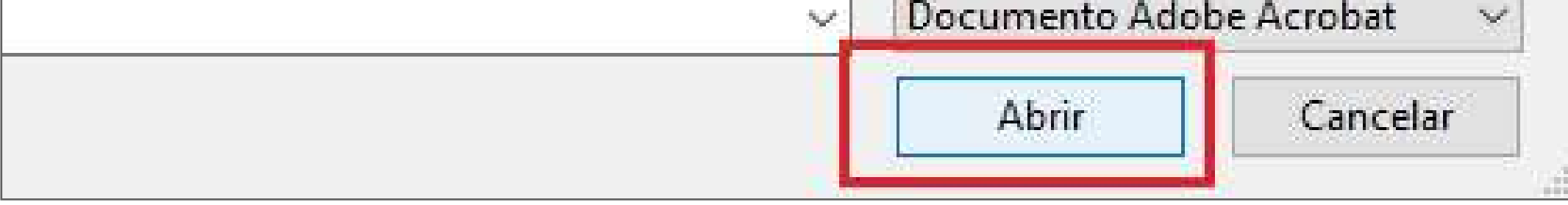

### 12. Dar clic en Enviar

| Cédula:                          | 113140345                     |
|----------------------------------|-------------------------------|
| Nombre:                          | Juan                          |
| Primer apellido:                 | Perez                         |
| Segundo apellido:                | Abadia                        |
| echa de nacimiento:              | 12/12/2002                    |
| Niveles: Primaria 6-Secundaria 🗸 | Grados: Sexto                 |
| gar documento de NOTAS en forma  | ato PDF C:\fakepath\Notas.pdf |
| ar documento de NOTAS en forma   | ato PDF C:\fakepath\Notas.pd  |

**13.** El sistema le solicitará una confirmación para enviar los datos, si ya ha validado que la información haya sido ingresada correctamente, seleccione **Aceptar**. Si por el contrario desea realizar algún cambio marque Cancelar.

| Programa de Esfuerzo Estudiantil   | Regresar                                |
|------------------------------------|-----------------------------------------|
| ¿Está seguro de que des<br>Aceptar | ea ingresar la información?<br>Cancelar |
| Cédula                             | 101230456                               |
| Nombre                             | PEDRO                                   |
| Primer apellado:                   | ABADIA                                  |
| Segundo apellido                   | FERNANDEZ                               |
| Fecha de nacimiento:               | 11/09/2004                              |
| Nivoles Primaria 6-Secundaria ~    | Grados: Undécimo 👻                      |
| Gargar documento de NOTAS en form  | ato PDF C.\tskepath\tactura.pdf         |
| Env                                | iar                                     |

Nota: Al seleccionar Cancelar, CIAS lo redirigirá a la pantalla anterior.

14. Por último, CIAS le indicará cuando los datos hayan sido ingresados satisfactoriamente, por lo que para finalizar el proceso dar clic en **Aceptar.** 

Less liberation of the

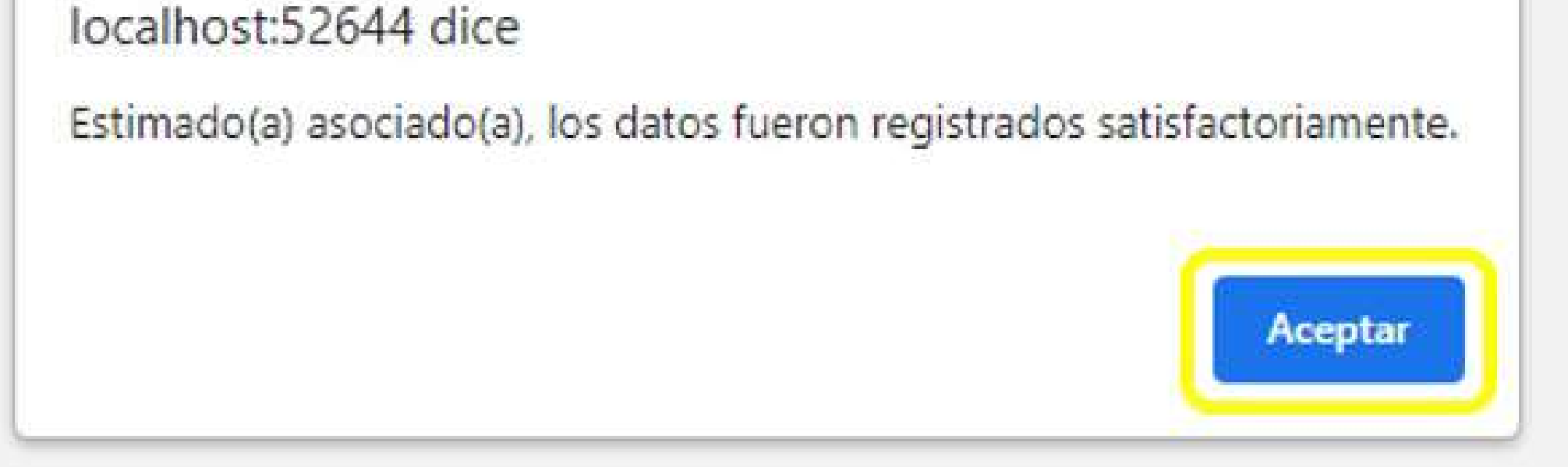

**15.** En un lapso de 48 horas hábiles recibirá un correo electrónico con la confirmación que los documentos fueron cargados correctamente. Tomar nota que este es un mensaje automático por lo que muy amablemente le solicitamos no responder dicho correo.

### ¡Al finalizar estos pasos su hijo(a) quedará **participando** en el **Programa Esfuerzo Estudiantil 2025**!

### **Importante:**

- Si el asociado o el hijo(a) participante no cumple con las condiciones y requisitos establecidos en el Reglamento del Programa Esfuerzo Estudiantil no se tomará en cuenta como candidato.
- No se recibirán documentos vía correo electrónico o WhatsApp, únicamente por medio de CIAS, correspondencia Interna o bien, directamente en las oficinas de ASADEM (horario de atención martes a jueves de 8:00 a.m. – 5:30 p.m.)
- Los archivos que se suban por medio de CIAS deben ser en formato PDF.

Fecha límite recepción:

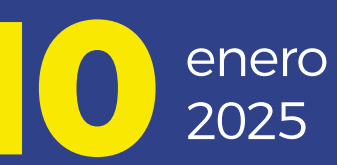

Fecha comunicado de ganadores:

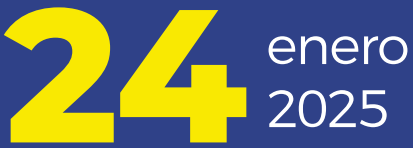

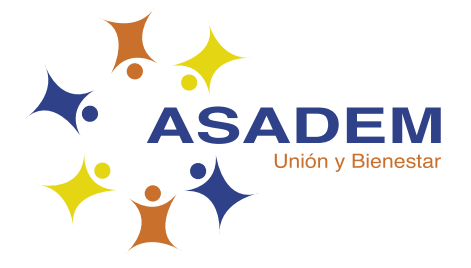

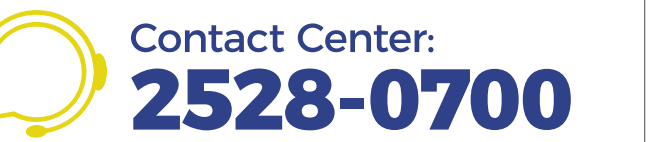

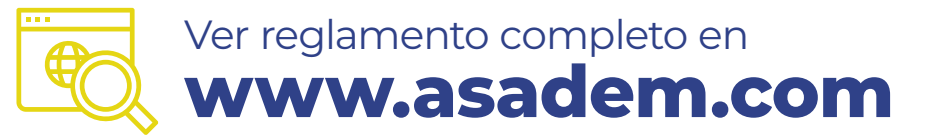